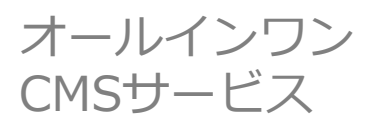

# 1-5 バナー管理

# 1-5-1-1 トップページバナーの設定

トップページに画像やテキストを掲載する機能です。

### ●設定手順●

1、「管理画面TOP」 ⇒ 「**A.**管理メニュー」⇒「その他の機能」

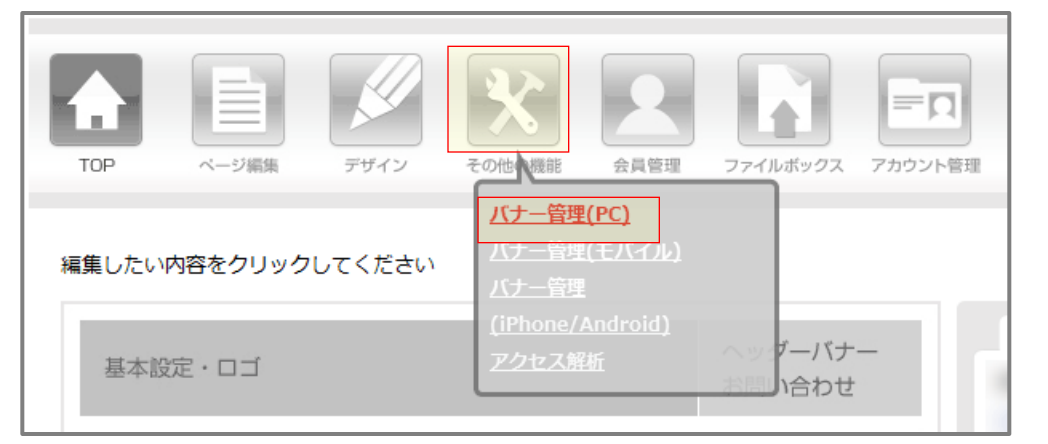

「その他の機能」アイコンにマウスポインタを重ねると吹き出しが表示されます。吹き出し内から「バナー管理 (PC)」をクリックします。

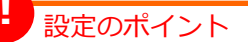

トップページバナーはいくつでもアップロードできますが、ユーザーが迷わないように、サイトにおいてプライオリティの高いコンテンツ(もしくは外部リンク)をバナーにするようにしましょう。

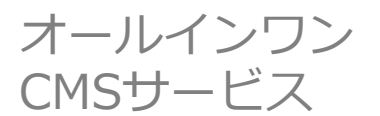

# 1-5 バナー管理

# 1-5-1-1 トップページバナーの設定

2、以下の「新規バナーアップロード」内の項目(B~)に記入し、最下部の「アップロード」をクリックします。

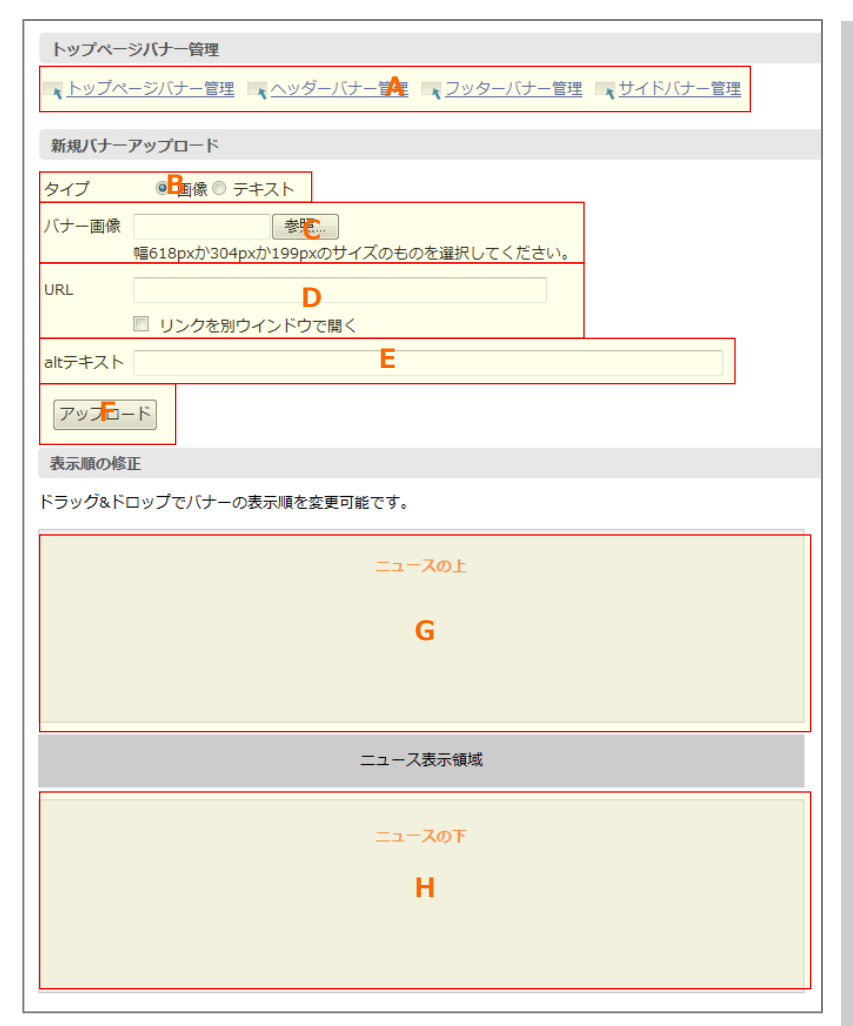

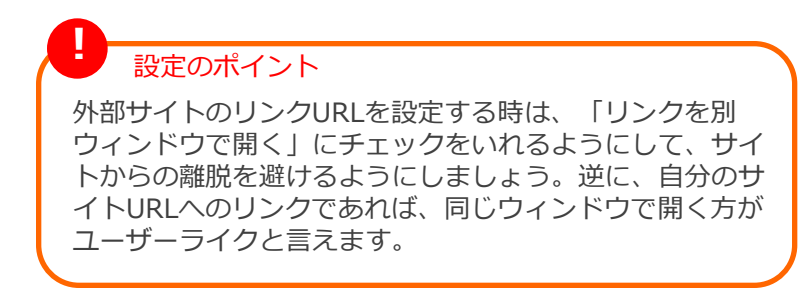

### A.バナー管理メニュー

それぞれトップページ、ヘッダー、フッター、 サイドに画像(テキスト※トップページバ ナー、サイドバナーのみ)を設定できるペー ジへリンクしています。

## B.タイプ

画像かテキストが選択できます。

### C.バナー画像

画像を使用する場合、こちらからアップロードします。 画像のサイズは以下の幅で作成してください。 1列の場合:幅618px 2列の場合:幅304px 3列の場合:幅199px

## **D.URL**

画像にリンクを貼る場合は、こちらにリンク 先URLを記入します。リンクを別ウィンドウ で開く場合はチェックボックスにチェックを 入れてください。

### E.altテキスト

画像を使用する場合、こちらに画像の名前を 記入してください。検索エンジン対策になり ます。

### F.アップロードボタン

B~Eに記入したら、こちらのボタンを押し てアップロードします。

### G.ニュースの上

トップページに表示されるニュースエリアの 上に設置したい場合はここに設定します ※設定方法は「1-5-1-2 トップページバ ナーの並び替え」をご確認下さい

### H.ニュースの下

トップページに表示されるニュースエリアの 下に設置したい場合はここに設定します ※設定方法は「1-5-1-2 トップページバ ナーの並び替え」をご確認下さい

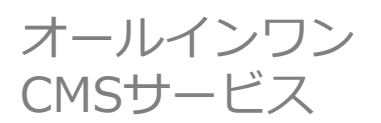

# 1-5 バナー管理

# 1-5-1-1 トップページバナーの設定

3、バナーがアップロードされました。

| トップページバナー管理                                                                 |  |  |  |
|-----------------------------------------------------------------------------|--|--|--|
| ▲ トップページバナー管理 ▲ ヘッダーバナー管理 ▲ フッターバナー管理 ■ サイドバナー管理                            |  |  |  |
| 新規バナーアップロード                                                                 |  |  |  |
| タイプ 💿 画像 🔍 テキスト                                                             |  |  |  |
|                                                                             |  |  |  |
| web18pxか304pxか199pxのサイスのものを進択してください。<br>URL                                 |  |  |  |
| ◎ リンクを別ウインドウで開く                                                             |  |  |  |
| altテキスト                                                                     |  |  |  |
| アップロード                                                                      |  |  |  |
| 表示順の修正                                                                      |  |  |  |
| ドラッグ&ドロップでバナーの表示順を変更可能です。                                                   |  |  |  |
|                                                                             |  |  |  |
|                                                                             |  |  |  |
| ** 女心* (大題/3 リンフル) フラル/ リニッツ                                                |  |  |  |
|                                                                             |  |  |  |
| 院長・スタッフプログ 当クリニックの理念 患者さまの声                                                 |  |  |  |
| http://clinic01.sitefarm                                                    |  |  |  |
|                                                                             |  |  |  |
| ニュース表示領域                                                                    |  |  |  |
| ニュースの下                                                                      |  |  |  |
| サンプルデンタルクリニック お問合せ、診察についてはコチラから<br>SAMPLE DENTAL CLINIC Sample@dentalclinic |  |  |  |
| <u>https://qlobal-ssl.jp/cli</u><br><u>[編集][削除]</u>                         |  |  |  |
|                                                                             |  |  |  |

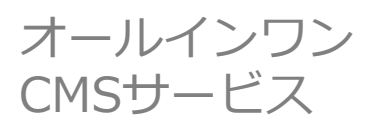

# 1-5 バナー管理

# 1-5-1-1 トップページバナーの設定

#### 出来上がりイメージ (画像のみの場合)

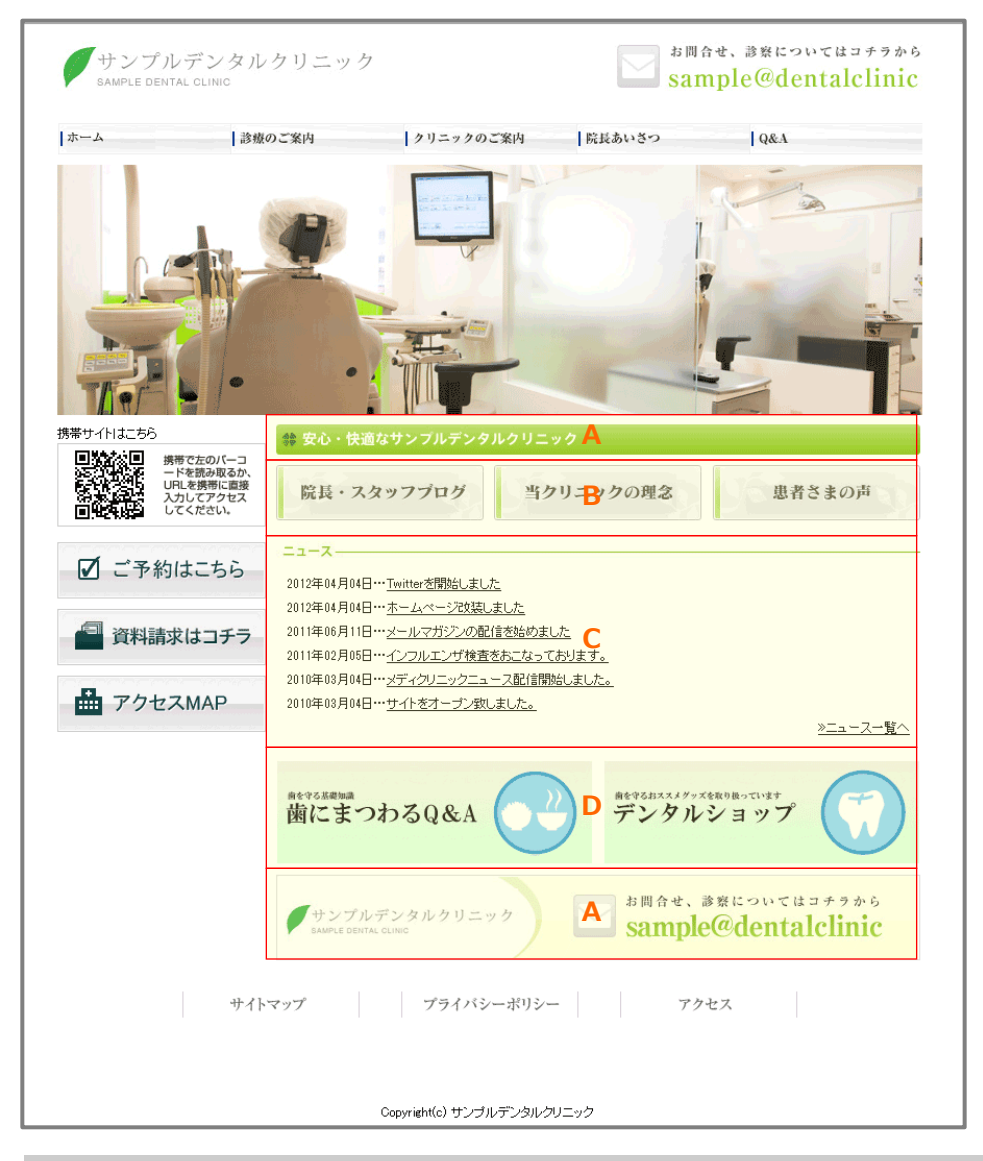

### A.1列タイプ

幅618pxの画像を挿入した場合はこのように表示されます。

### B.3列タイプ

幅199pxの画像を挿入した場合はこのように表示されます。

#### C.ニュースの表示領域

こちらに表示されるニュースを挟んで上下に設置できます。 ※設定方法は「1-3 ニュース管理」をご確認下さい

#### **D.2列タイプ**

幅304pxの画像を挿入した場合はこのように表示されます。

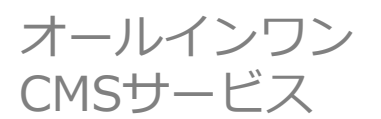

# 1-5 バナー管理

# 1-5-1-1 トップページバナーの設定

出来上がりイメージ(画像とテキストを併用する場合)

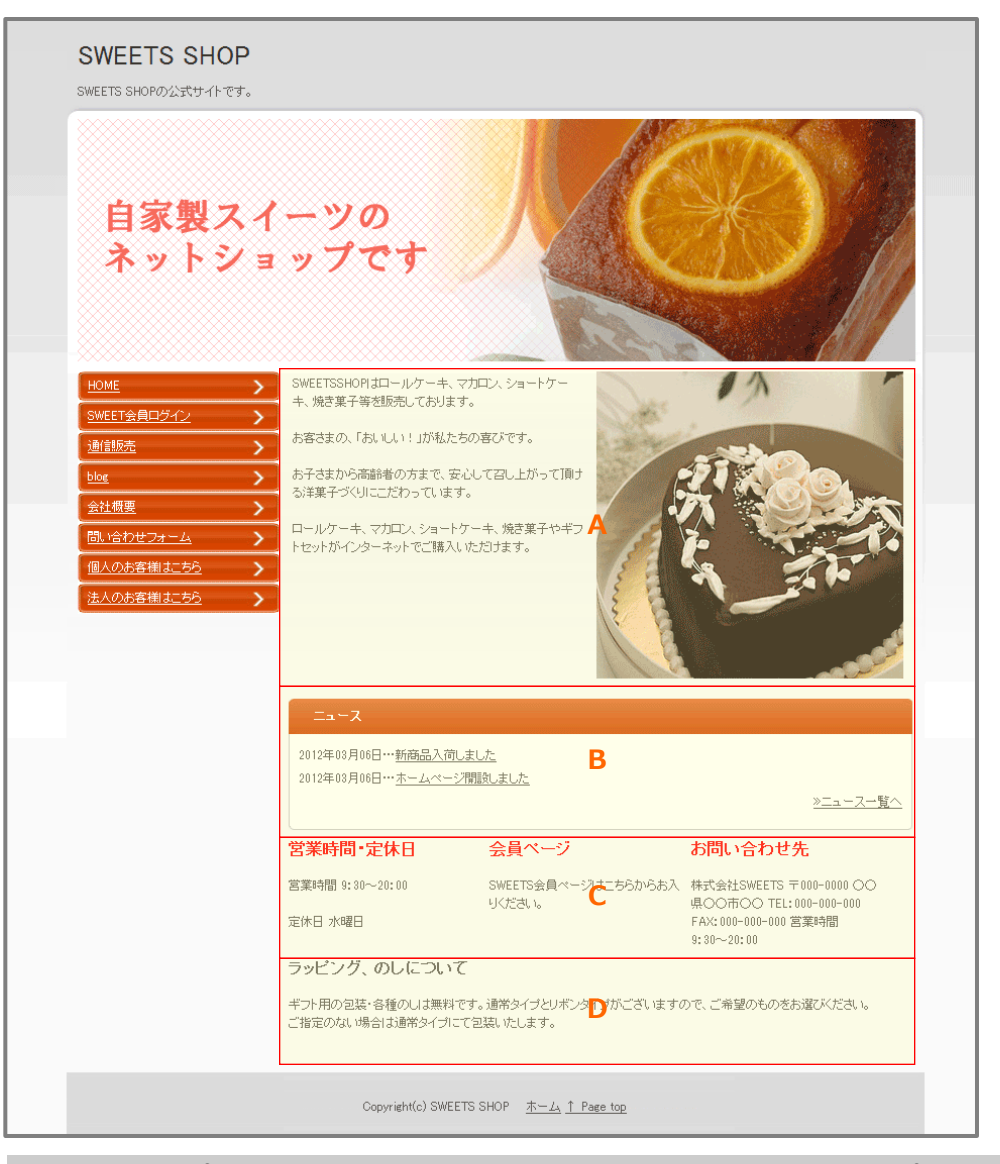

### A.2列タイプ

幅304pxと指定したテキストを挿入した場合はこの ように表示されます。※こちらの例のように画像と テキストを並べることもできます。

#### B.ニュースの表示領域

こちらに表示されるニュースを挟んで上下に設置できます。 ※設定方法は「1-3 ニュース管理」をご確認下さい

### C.3列タイプ

幅199px指定したテキストを挿入した場合はこのように表示されます。

#### D.1列タイプ

幅618pxと指定したテキストを挿入した場合はこのように表示されます。

# 1-5-1-2 トップページバナーの並び替え

トップページにバナーやテキストをアップロードした後、希望の場所に移動する方法です。

#### ●設定手順●

1、「管理画面TOP」⇒「A.管理メニュー」⇒「その他の機能」

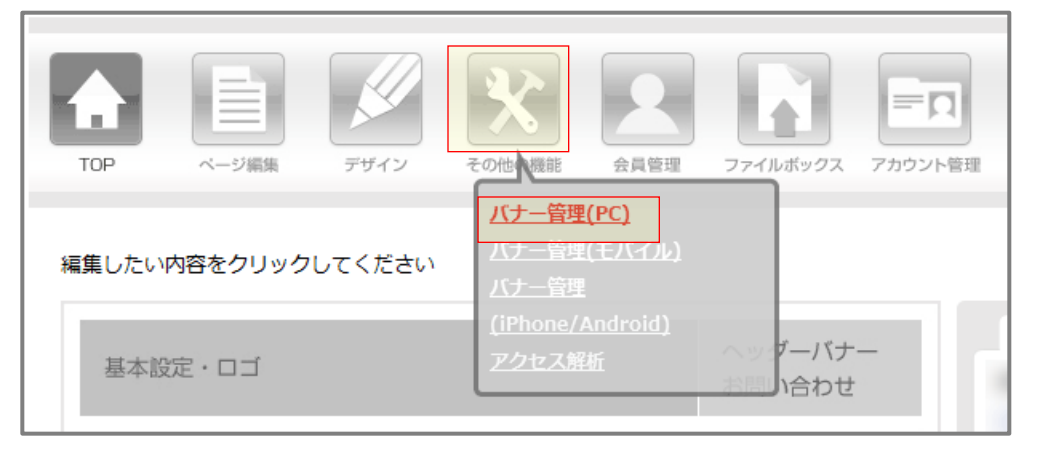

- 「その他の機能」アイコンにマウスポインタを重ねると吹き出しが表示されます。吹き出し内から「バナー管理 (PC)」をクリックします。
- 2、「トップページバナー管理」内の項目「表示順の変更」にアップロードした画像・テキストが表示されています。 動かしたい画像・テキストを、ドラッグ&ドロップで希望の場所に動かします。

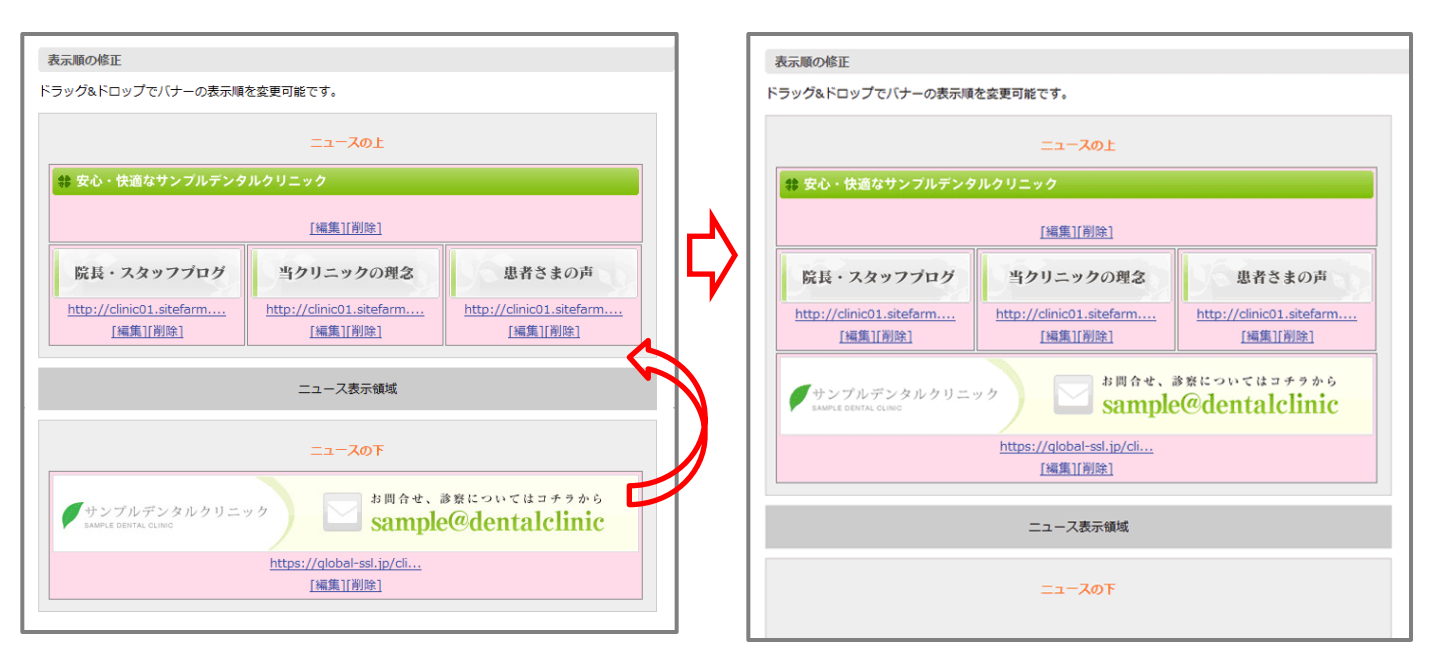

## 1-5-2 ヘッダーバナーの設定

各ページのヘッダー(ページ上部)の右端にバナーを設置することができます。ヘッダーバナーは複数アップロード が可能で、それぞれ別のリンク先を設定できます。複数のバナーをアップした際にはランダムにローテーションで表 示されます。

設定の例:フリーダイヤル番号などの連絡先、お問い合わせフォームへのリンクバナー

#### ●設定手順●

1、「管理画面TOP」⇒「A.管理メニュー」⇒「その他の機能」

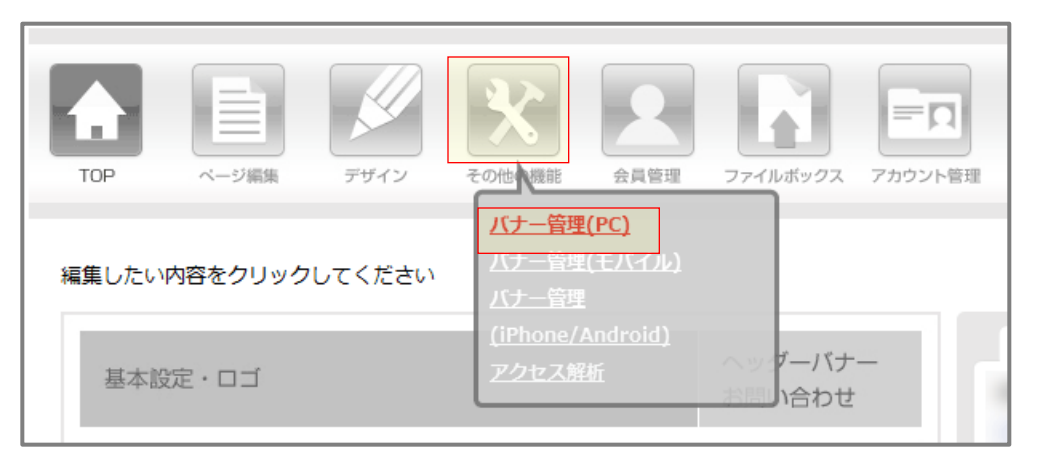

「その他の機能」アイコンにマウスポインタを重ねると吹き出しが表示されます。吹き出し内から「バナー管理 (PC)」をクリックします。

2、「トップページバナーバナー管理」内「ヘッダーバナー管理」をクリックします。

トップページバナー管理 🔜 トップページバナー管理 🔜 ヘッダーバナー管理 🖳 フッターバナー管理 💷 サイドバナー管理

3、「ヘッダーバナー管理」内「新規バナーの追加」をクリックします。

| ヘッダーバナー管理                                                                                                    |  |  |  |
|----------------------------------------------------------------------------------------------------|--|--|--|
| トップページバナー管理 ヘッダーバナー管理 フッターバナー管理 サイドバナー管理                                                                              |  |  |  |
| ★新規バナーの追加                                                                                                    |  |  |  |
| 全ページのヘッダーに表示するバナーを設定できます。<br>ロゴ画像もアップロードされる場合は、合計サイズが830px以下になるように調整してください。<br>バナーはランダムに表示されます。<br>全0件中、0~0件を表示しています。 |  |  |  |
| <u>作成日</u> バナー画像 / リンク / ALTテキスト                                                                                      |  |  |  |

## 1-5-2 ヘッダーバナーの設定

4、以下の「新規バナーの追加」内の項目に記入し、最下部の「保存」をクリックします。

| 新規バナー         | の追加                                                     |
|---------------|---------------------------------------------------------|
| <u>バナー一覧/</u> | $\geq$                                                  |
| バナー画像         | 参照… A<br>ロゴ画像もアップロードされる場合は、合計サイズが830px以下になるように調整してください。 |
| URL           | B<br>「リンクを別ウインドウで開く                                     |
| altテキスト       | C                                                       |
|               | 保存                                                      |

### A.バナー画像

画像をこちらからアップロードできます。

画像のサイズは最大幅830pxですが、左上にロゴ画像を入れている場合、その画像と合計で幅830pxになるように作成ください。また、高さはロゴと合わせていただけますと、綺麗に表示されます。

例:ロゴ画像が幅200px・高さ100pxの場合、幅630px・高さ100pxになるように画像を作成

### **B.URL**

バナーにリンクを貼る場合は、こちらにリンク先URLを記入します。リンクを別ウィンドウで開く場合は チェックボックスにチェックを入れてください。

### C.altテキスト

画像を使用する場合、こちらに画像の名前を記入してください。検索エンジン対策になります。

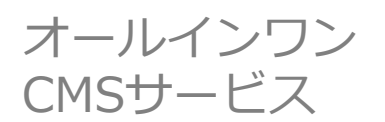

# 1-5 バナー管理

# 1-5-2 ヘッダーバナーの設定

#### 出来上がりイメージ

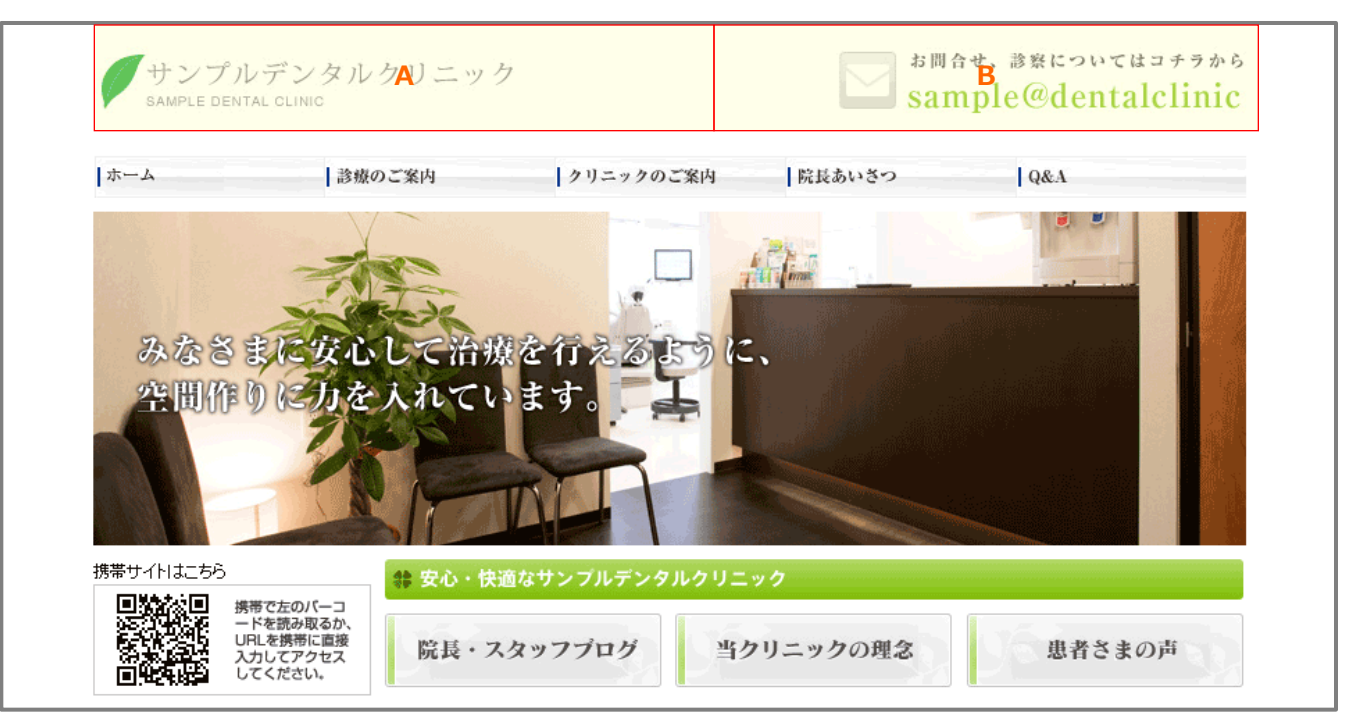

### A.PCサイトのロゴ画像

※設定方法は「1-2-1 サイト基本設定の設定方法」 を参照してください。

### B.ヘッダーバナー

※AとBの幅の合計が830pxになるように作成してください。

## 1-5-3-1 フッターバナーの設定

サイト最下部に画像を掲載する機能です。無制限に設定可能ですが、1列に並べられる数は幅180pxの画像で4つまでです。この場合、5つ目以降は2段目に並びます。

### ●設定手順●

1、「管理画面TOP」⇒「A.管理メニュー」⇒「その他の機能」

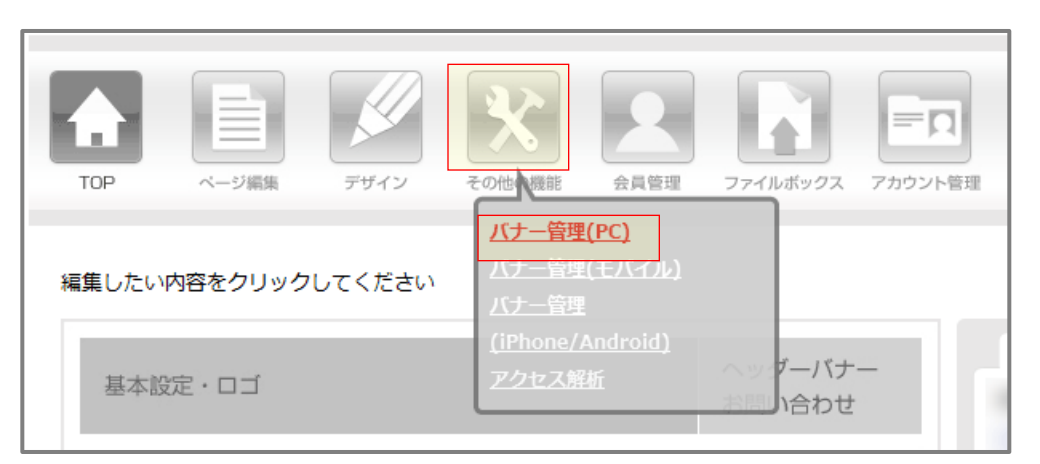

「その他の機能」アイコンにマウスポインタを重ねると吹き出しが表示されます。吹き出し内から「バナー管理 (PC)」をクリックします。

2、「トップページバナーバナー管理」内「フッターバナー管理」をクリックします。

トップページバナー管理 ■ トップページバナー管理 ■ ヘッダーバナー管理 ■ フッターバナー管理 ■ サイドバナー管理

3、「フッターバナー管理」内「新規バナーの追加」をクリックします。

| フッターバナー管理                                                                                          |
|----------------------------------------------------------------------------------------------------|
| 、 トップページバナー管理 、 ヘッダーバナー管理 、 フッターバナー管理 、 サイドバナー管理                                                   |
| ■ 新規パナーの追加                                                                                         |
| 全ページのフッターに表示するバナーを設定できます。<br>バナーは180ピクセル以下のものを選択してください。<br>全3件中、1~3件を表示しています。<br>バナーは最大8個まで設定できます。 |
| <u>作成日</u> パナー画像 / リンク / ALTテキスト                                                                   |

# 1-5 バナー管理

## 1-5-3-1 フッターバナーの設定

4、以下の「新規バナーの追加」内の項目に記入し、最下部の「保存」をクリックします。

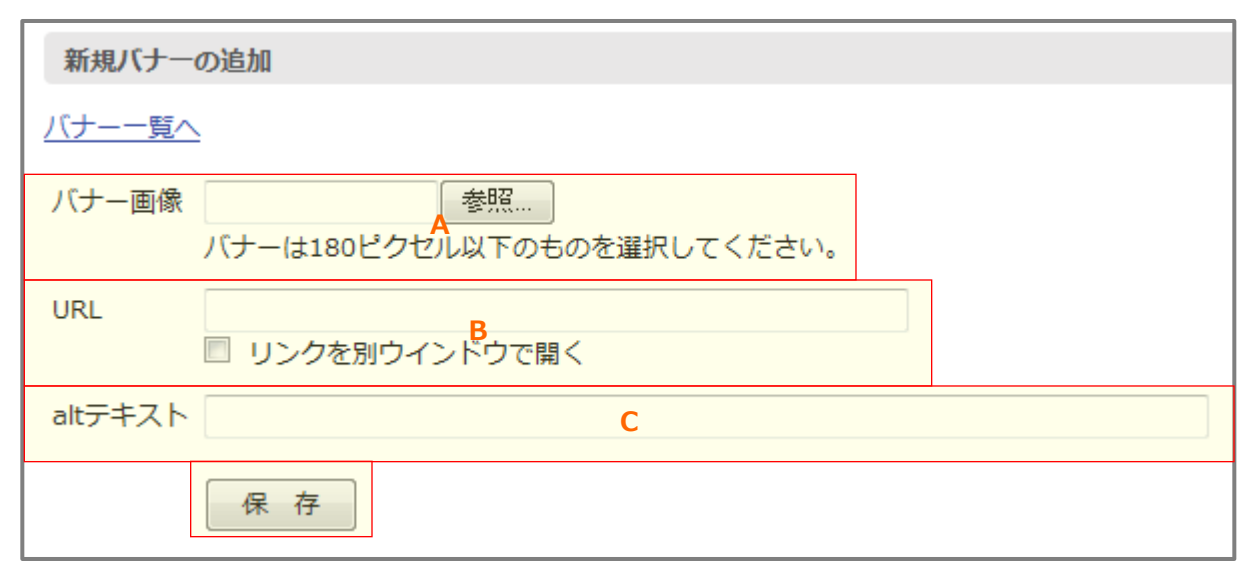

### A.バナー画像

画像をこちらからアップロードできます。画像のサイズは最大幅180pxで作成ください。複数並べることもでき、その際には、同じサイズに設定すると綺麗に並びます。

### **B.URL**

バナーにリンクを貼る場合は、こちらにリンク先URLを記入します。リンクを別ウィンドウで開く場合は チェックボックスにチェックを入れてください。

## C.altテキスト

画像を使用する場合、こちらに画像の名前を記入してください。検索エンジン対策になります。

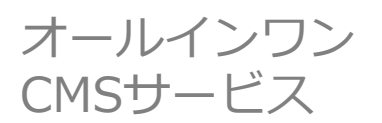

# 1-5 バナー管理

## 1-5-3-1 フッターバナーの設定

#### 出来上がりイメージ

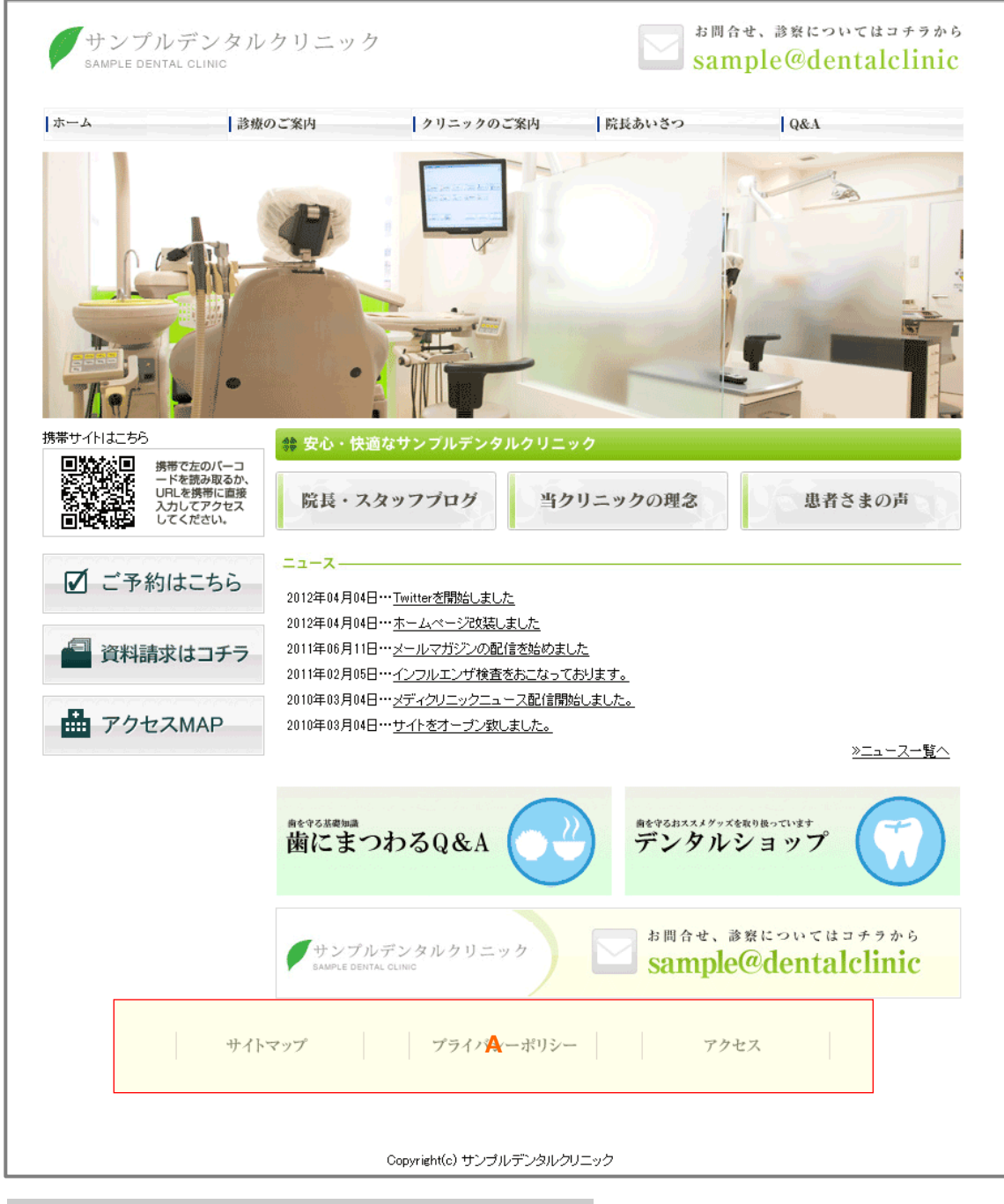

A.フッターバナー

※こちらの例は、3つ設定した状態です。

## 1-5-3-2 フッターバナーの並び替え

フッターにバナー画像をアップロードした後、希望の場所に移動する方法です。

#### ●設定手順●

1、「管理画面TOP」⇒「A.管理メニュー」⇒「その他の機能」

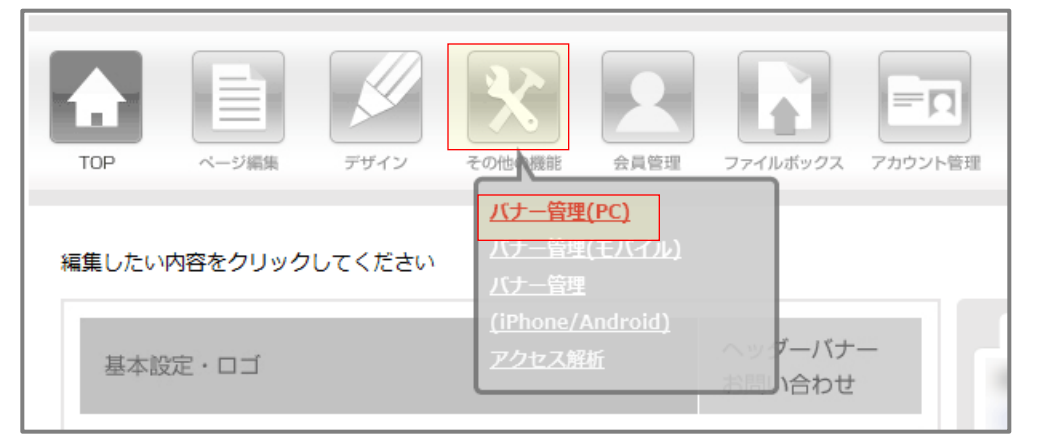

「その他の機能」アイコンにマウスポインタを重ねると吹き出しが表示されます。吹き出し内から「バナー管理 (PC)」をクリックします。

2、「トップページバナーバナー管理」内「フッターバナー管理」をクリックします。

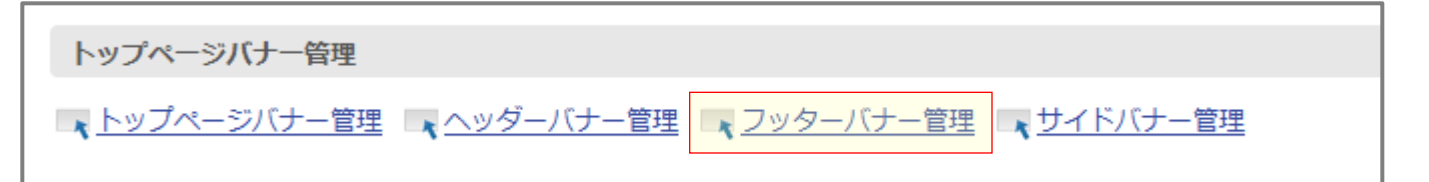

3、「フッターバナー管理」内の項目「表示順の変更」をクリックします。

| フッターバナー管理                                   |  |  |  |
|---------------------------------------------|--|--|--|
| トップページバナー管理 ハッダーバナー管理 フッターバナー管理 レ フッターバナー管理 |  |  |  |
| ▲ 新規パナーの追加 🛹 表示順の変更                         |  |  |  |
| 全ページのフッターに表示するバナーを設定できます。                   |  |  |  |
| バナーは180ピクセル以下のものを選択してください。                  |  |  |  |
| 全3件中、1~3件を表示しています。                          |  |  |  |
| バナーは最大8個まで設定できます。                           |  |  |  |
| <u>作成日</u> パナー画像 / リンク / ALTテキスト            |  |  |  |

# 1-5-3-2 フッターバナーの並び替え

4、アップロードした画像が表示されています。動かしたい画像を、ドラッグ&ドロップで希望の場所に動かします。

| フッターバナー管理               |  |  |  |
|-------------------------|--|--|--|
|                         |  |  |  |
| ドラッグ&ドロップで表示順を変更してください。 |  |  |  |
| サイトマップ プライバシーポリシー アクセス  |  |  |  |
|                         |  |  |  |
| フッターバナー管理               |  |  |  |
| バナー一覧へ                  |  |  |  |
| ドラッグ&ドロップで表示順を変更してください。 |  |  |  |
| アクセス サイトマップ プライバシーポリシー  |  |  |  |

# 1-5 バナー管理

# 1-5-4-1 サイドバナーの設定

サイトのサイドメニュー下に画像を掲載する機能です。

#### ●設定手順●

1、「管理画面TOP」⇒「A.管理メニュー」⇒「その他の機能」

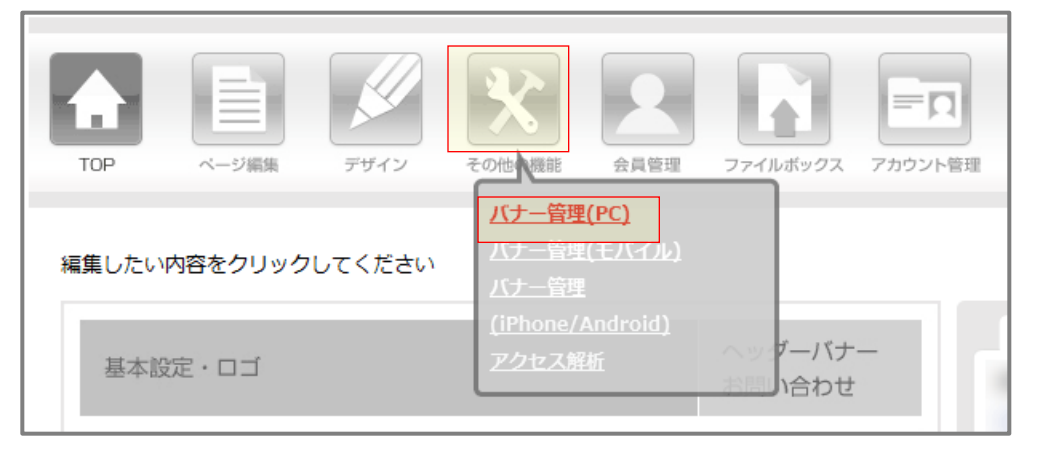

「その他の機能」アイコンにマウスポインタを重ねると吹き出しが表示されます。吹き出し内から「バナー管理 (PC)」をクリックします。

2、「トップページバナーバナー管理」内「サイドバナー管理」をクリックします。

トップページバナー管理 🔜 トップページバナー管理 🔜 ヘッダーバナー管理 🔜 フッターバナー管理

3、「サイドバナー管理」内「新規バナーの追加」をクリックします。

| サイドバナー管理                                         |                                                |  |  |  |
|--------------------------------------------------|------------------------------------------------|--|--|--|
| 、 トップページバナー管理 、 ヘッダーバナー管理 、 フッターバナー管理 、 サイドバナー管理 |                                                |  |  |  |
| ★新規パナーの追加 ⇒ 表示順の変更                               |                                                |  |  |  |
| 全ページのサイドに表示するバナーを設定できます。                         |                                                |  |  |  |
| ※幅200px以下の画像のみアップロード可能です。                        |                                                |  |  |  |
| 全3件中、1~3件を表示しています。                               |                                                |  |  |  |
| 作成日                                              | F成日         バナー画像 / リンク / ALTテキスト         テキスト |  |  |  |

# 1-5 バナー管理

# 1-5-4-1 サイドバナーの設定

4、以下の「新規バナーの追加」内の項目に記入し、最下部の「保存」をクリックします。

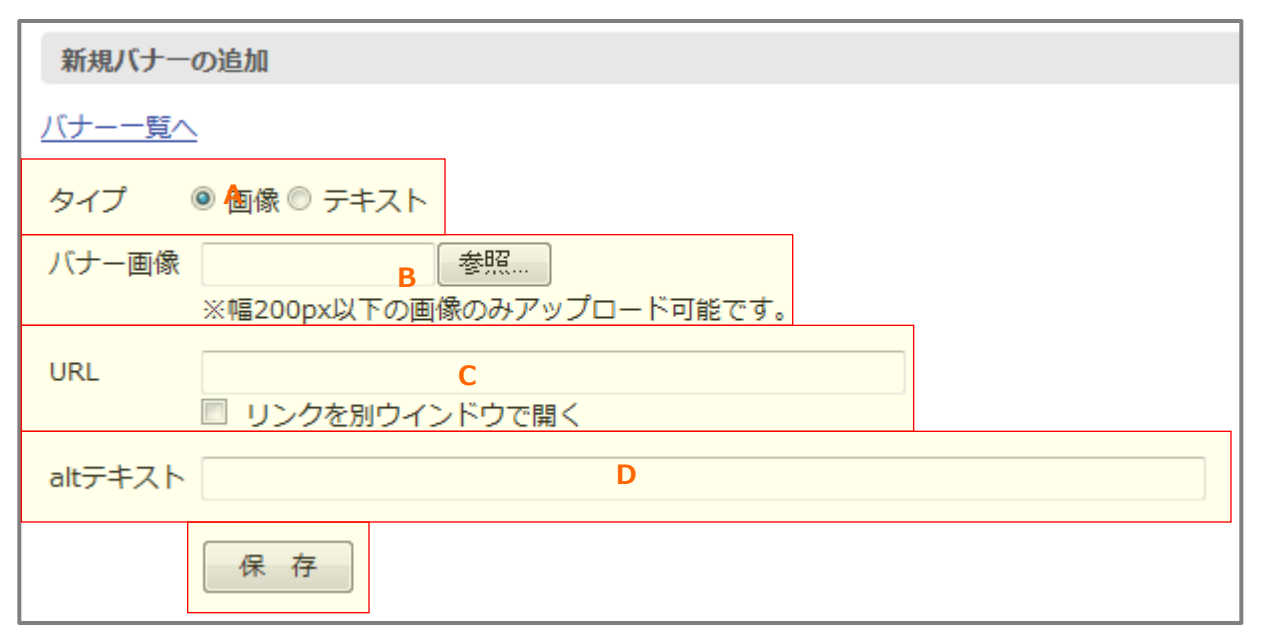

## A.タイプ

画像かテキストが選択できます。

### B.バナー画像

画像をこちらからアップロードできます。画像のサイズは最大幅200pxで作成ください。

### **C.URL**

バナーにリンクを貼る場合は、こちらにリンク先URLを記入します。リンクを別ウィンドウで開く場合は チェックボックスにチェックを入れてください。

### D.altテキスト

画像を使用する場合、こちらに画像の名前を記入してください。検索エンジン対策になります。

## 1-5-4-2 サイドバナーの並び替え

フッターにバナー画像をアップロードした後、希望の場所に移動する方法です。

#### ●設定手順●

1、「管理画面TOP」⇒「A.管理メニュー」⇒「その他の機能」

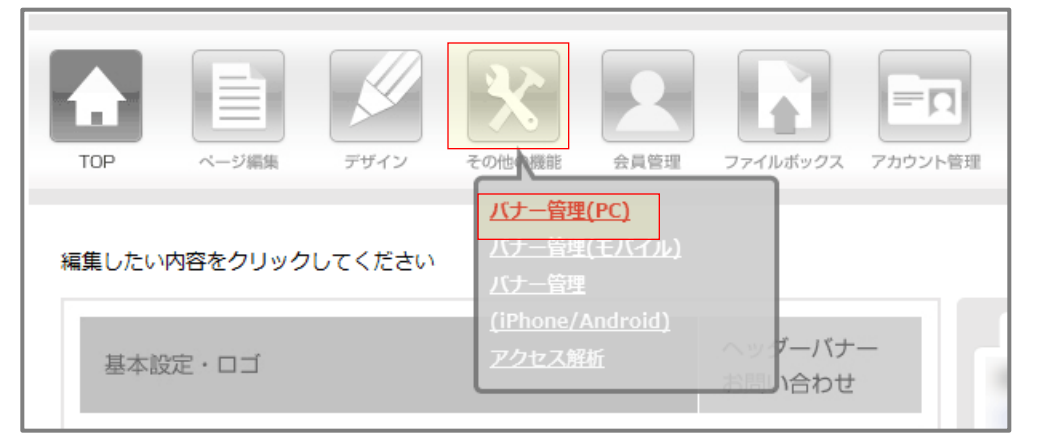

「その他の機能」アイコンにマウスポインタを重ねると吹き出しが表示されます。吹き出し内から「バナー管理 (PC)」をクリックします。

2、「トップページバナーバナー管理」内「サイドバナー管理」をクリックします。

トップページバナー管理 🔜 トップページバナー管理 🔜 ヘッダーバナー管理 🔜 フッターバナー管理

3、「サイドバナー管理」内「表示順の変更」をクリックします。

| サイドバナー管理                                         |                            |  |  |  |  |
|--------------------------------------------------|----------------------------|--|--|--|--|
| 、 トップページバナー管理 、 ヘッダーバナー管理 、 フッターバナー管理 、 サイドバナー管理 |                            |  |  |  |  |
| ▲ 新規パナーの追加                                       |                            |  |  |  |  |
| 全ページのサイドに表示するバナーを設定できます。                         |                            |  |  |  |  |
| ※幅200px以下の画像のみアップロード可能です。                        |                            |  |  |  |  |
| 全3件中、1~3件を表示しています。                               |                            |  |  |  |  |
| 作成日                                              | バナー画像 / リンク / ALTテキスト テキスト |  |  |  |  |

# 1-5-4-2 サイドバナーの並び替え

4、アップロードした画像が表示されています。動かしたい画像を、ドラッグ&ドロップで希望の場所に動かし、 「保存」をクリックします。

| サイドバナー管理                                                  |          | サイドバナー管理                                                              |
|-----------------------------------------------------------|----------|-----------------------------------------------------------------------|
| <u>バナー一覧へ</u>                                             |          | <u>バナー一覧へ</u>                                                         |
| ドラッグ&ドロップで表示順を変更してください。<br>表示順変更後、保存ボタンをクリックしてください。<br>保存 |          | ドラッグ&ドロップで表示順を変更してください。<br>表示順変更後、保存ボタンをクリックしてください。<br>保存<br>資料請求はコチラ |
| 資料請求はコチラ                                                  | <b>V</b> | デクセスMAP                                                               |
| 🛗 アクセスMAP                                                 |          | ☑ ご予約はこちら                                                             |